## Instrukcja dotycząca uzupełnienia danych apteki/punktu aptecznego w Portalu Potencjału

Poniższa instrukcja ma na celu umożliwienie sprawnego i bezbłędnego wypełnienia danych aptek / punktów aptecznych , które są niezbędne do zawarcia umowy na realizację recept refundowanych. Poniżej każdego polecenia zamieszczamy zrzut strony, który pozwoli Państwu poprawnie uzupełnić wskazane dane.

Po zalogowaniu się na portalu NFZ proszę w okienku **"Moja struktura organizacyjna"** kliknąć link **"Moje pełne dane** (Portal Potencjału)".

| Portal Świadczeniodawcy 2.1821                                                                                                    | [Wyloguj]                                                                                                    |
|----------------------------------------------------------------------------------------------------|----------------------------------------------------------------------------------------------------|
| Kod świadczeniodawcy:<br>Nazwa świadczeniodawcy:<br>Użytkownik:<br>Świadczeniodawca zalogowany w Portalu zobowiązany jest do przestrzegania przepisó<br>dnia 29.08.1997 r. o ochronie danych osobowych (Dz. U. 2002 r. nr 101, poz. 926, z | w przy przetwarzaniu danych osobowych, zgodnie z postanowieniami Ustawy z<br>ze zm.)                                                                                                    |
| Moja struktura organizacyjna         Tu zapoznasz się z podstawowymi informacjami na Twój temat zgromadzonymi w systemie Ner         Moje podstawowe dane         Moje pełne dane (Portal Potencjału)                                      | Nowości         Miejsce, w którym możesz zobaczyć nowe, istotne informacje lub komunikaty         > 24.11.11 - Aktualizacja systemu CLO_3_80                                                                                                    |
| Umowy na realizacje świadczeń           Informacje oraz funkcje związane z realizacją świadczeń           > Stan przelewów bankowych           Kompleksowy przegląd wyników weryfikacji<br>świadczeń           > Moje umowy   Pokaż więcej | Zaopatrzenie ortopedyczne         Grupa tematycznych funkcji umożliwiająca przeprowadzenie rozkczenia w zakresie zaopatrzenia w środki ortopedyczne, pomocnicze i techniczne         Przekazanie danych o zrealizowanych środkach - szczegółowe sprawozdanie refundacyjne         Stan przelewów bankowych |

Po kliknięciu otwiera się okno pozwalające na dalszy wybór rodzaju danych jakie mają być uzupełniane. Tu należy wybrać : **"Dane świadczeniodawcy".** 

| Portal Potencjału wersja 2.0294                                                                                                    | · · · · · · · · · · · · · · · · · · ·                                                                                                    |
|----------------------------------------------------------------------------------------------------|----------------------------------------------------------------------------------------------------|
| Portal Potencjału                                                                                                    | Wyloguj                                                                                                    |
| Kod świadczeniodawcy:<br>Nazwa świadczeniodawcy:<br>Użytkownik:                                                                                                    |                                                                                                    |
| Świadczeniodawca zalogowany w Portalu zobowiązany jest do przestrzegania przep<br>dnia 29.08.1997 r. o ochronie danych osobowych (Dz. U. 2002 r. nr 101, poz. 920                                                                                  | oisów przy przetwarzaniu danych osobowych, zgodnie z postanowieniami Ustawy z 6, ze zm.).                                                                                                    |
| Dane świadczeniodawcy<br>Przegląd i edycja podstawowych danych świadczeniodawcy,<br>organu założycielskiego świadczeniodawcy, wpisów do rejestrów,<br>certyfikatów świadczeniodawcy, informacji o zawieszeniach<br>działalności świadczeniodawców. | Struktura świadczeniodawcy<br>Przegląd i edycja danych o strukturze organizacyjnej<br>świadczeniodawcy: jednostkach organizacyjnych, komórkach<br>organizacyjnych, profilach medycznych w komórkach<br>organizacyjnych oraz danych o wyposażeniu komórek<br>organizacyjnych o lokalizacjach świadczeniodawcy; powiązanie<br>komórek organizacyjnych z lokalizacjami świadczeniodawcow. |
| Przegląd i edycja danych o zatrudnionym personelu medycznym,<br>grupach zawodowych i specjalnościach personelu medycznego<br>oraz danych o pracy personelu w komórkach organizacyjnych.                                                            | Profile potencjału<br>Obsługa profili potencjału do ofertowania.                                                                                                    |
| Umowy podwykonawstwa<br>Przegląd i edycja danych o zawartych umowach<br>podwykonawstwa świadczeń opieki zdrowotnej.                                                                                                    | Zmiany danych personelu<br>Przegłąd zmian w danych personelu medycznego dokonanych<br>przez innych świadczeniodawców.                                                                                                    |
| Zasoby świadczeniodawcy<br>Przegląd i edycja danych o zasobach świadczeniodawcy.                                                                                                    | Przekształcenia strukturalne związane z cesjami<br>Obsługa cesji umów o udzielenie świadczeń opieki zdrowotnej.                                                                                                    |
|                                                                                                    |                                                                                                    |

Po przejściu do danych świadczeniodawcy należy wybrać zakładkę "Podmiot" i kliknąć przycisk "Edytuj".

| ortal Potencjału >> [   | Dane świadczeniodawcy  | /              |                     |              |                     | Powrót   Pom             | oc   Wylog |
|-------------------------|------------------------|----------------|---------------------|--------------|---------------------|--------------------------|------------|
| ane świad               | zeniodawc              | v              |                     |              |                     |                          |            |
| loży patwiowdzić        | nenwidlownóć infor     | nacii datum    | acuch podmiatu vork | anuiacana da | istalność locznicza |                          |            |
| rezy potwier uzie       |                        | I dotyca       | ących podmiota wyk  | unającego az | lanamose recenterq  |                          |            |
| Dane podstawowe         | Organ założyciel ki    | Podmiot        | soby reprezentujące | Certyfikaty  | Wpisy do rejestrów  | Zawieszenia działalności |            |
|                         |                        |                |                     |              |                     |                          |            |
| Edytuj                  | )                      |                |                     |              |                     |                          |            |
|                         |                        |                |                     |              |                     |                          |            |
| Podmiot wykonuj         | jący działalność lec   | zniczą         |                     |              |                     |                          |            |
| Тур:                    | podmiot prowadzący     | aptekę/punkt   | apteczny:           |              |                     |                          |            |
| Rodzaj podmiotu:        | przedsiębiorca (działa | lność gospodar | cza)                |              |                     |                          |            |
| Forma<br>właścicielska: |                        |                |                     |              |                     |                          |            |
| Podmiot tworzący:       | [                      |                |                     |              |                     |                          |            |
|                         |                        |                |                     |              |                     |                          |            |
| Nazwa podmiotu          |                        |                |                     |              |                     |                          |            |
| inoizquego.             |                        |                |                     |              |                     |                          |            |
| NIP:                    |                        |                |                     |              |                     |                          |            |
| REGON:                  |                        |                |                     |              |                     |                          |            |
|                         |                        |                |                     |              |                     |                          |            |
| Nazwa:                  |                        |                |                     |              |                     |                          |            |
| Kod teo torialmu:       | 2401052                | Deamy          |                     |              |                     |                          |            |
| Mieiscowość:            | 0220291                | Deany          |                     |              |                     |                          |            |
| Ulica:                  |                        | - bary         |                     |              |                     |                          |            |
| Numer domu:             |                        |                |                     |              |                     |                          |            |
| Numer lokalu:           |                        |                |                     |              |                     |                          |            |
| Kod pocztowy:           | 42512                  | -              |                     |              |                     |                          |            |
| Poczta:                 | Psary                  |                |                     |              |                     |                          |            |
|                         |                        | 1              |                     |              |                     |                          |            |
| Telefon:                | 1                      | -              |                     |              |                     |                          |            |
| Telefon:<br>Fax:        |                        |                |                     |              |                     |                          |            |

Dane uzupełniane w zakładce "Podmiot" dotyczą <u>siedziby firmy</u> zgodnie z danymi zawartymi w dokumencie potwierdzającym nadanie nr REGON a nie apteki (są przypadki, gdzie adres apteki jest taki sam jak adres siedziby).

Dla poszczególnych okienek należy wprowadzić następujące wartości :

**Typ**: podmiot prowadzący aptekę/punkt apteczny (również dla podmiotów realizujących umowę na zaopatrzenie ortopedyczne i środki pomocnicze).

Rodzaj podmiotu : przedsiębiorca (działalność gospodarcza) lub inny odpowiedni rodzaj z rozwijanej listy.

| ortal Potencjału >> D                                                                        | ane świadczeniodawcy                                                                                  |                                                             |                                                                    |              |                     | Powrót   Pomoc   Wylog   |
|----------------------------------------------------------------------------------------------|----------------------------------------------------------------------------------------------------|-------------------------------------------------------------|--------------------------------------------------------------------|--------------|---------------------|--------------------------|
| ane świado                                                                                   | zeniodawcy                                                                                            |                                                             |                                                                    |              |                     |                          |
| ależy potwierdzić p                                                                          | rawidłowość informa                                                                                   | acji dotyc                                                  | zących podmiotu wyk                                                | onującego dz | iałalność leczniczą |                          |
| Dane podstawowe                                                                              | Organ założycielski                                                                                   | Podmiot                                                     | Osoby reprezentuiace                                               | Certyfikaty  | Wpisy do rejestrów  | Zawieszenia działalności |
| Zapisz                                                                                       | 🗶 Anuluj                                                                                              |                                                             |                                                                    |              |                     |                          |
| Podmiot wykonuja                                                                             | Anuluj                                                                                                | iczą                                                        |                                                                    |              |                     |                          |
| Podmiot wykonuja<br>Typ:                                                                     | Anuluj<br>acy działalność leczni<br>PODMIOT PROWADZ/                                                  | iczą<br>ĄCY APTEJ                                           | KE/PUNKT APTECZNY                                                  |              |                     | -                        |
| Podmiot wykonuj:<br>Typ:<br>Rodzaj podmiotu:                                                 | Anuluj<br>cy działalność leczni<br>PODMIOT PROWADZ/<br>PRZEDSIĘBIORCA (D                              | iczą<br>ĄCY APTE)<br>JZIAŁALNO                              | KĘ/PUNKT APTECZNY<br>ŚĆ GOSPODARCZA)                               |              |                     |                          |
| Podmiot wykonuja<br>Typ:<br>Rodzaj podmiotu:<br>Forma<br>właścicielska:                      | PODMIOT PROWADZ/<br>PRZEDSIĘBIORCA (D<br>FUNDACJA LUB STOV                                            | iczą<br>ĄCY APTEJ<br>JZIAŁALNO<br>WARZYSZE                  | KĘ/PUNKT APTECZNY<br>ŚĆ GOSPODARCZA)<br>ENIE                       |              |                     |                          |
| Podmiot wykonuj:<br>Typ:<br>Rodzaj podmiotu:<br>Forma<br>właścicielska:<br>Podmiot tworzący: | PODMIOT PROWADZ/<br>PRZEDSIĘBIORCA (D<br>FUNDACJA LUB STOV<br>INSTYTUT BADAWCZY<br>KOŚCIÓŁ, KOŚCIELNA | iczą<br>ĄCY APTEJ<br>ZIAŁALNO<br>WARZYSZE<br>Y<br>A OSOBA P | KĘ/PUNKT APTECZNY<br>ŚĆ GOSPODARCZA)<br>ENIE<br>PRAWNA, ZWIĄZEK WY | ZNANIOWY     |                     |                          |

Forma właścicielska : w zależności od formy prowadzonej działalności należy wybrać właściwą opcję z listy.

| rtal Potenciału >> Dz                                                                            | ane świadczeniodawcy                                                                                                    |                                                                       |                                                                    |              |                                       | Powrót   Pomoc   Wylo                 |
|--------------------------------------------------------------------------------------------------|----------------------------------------------------------------------------------------------------|-----------------------------------------------------------------------|--------------------------------------------------------------------|--------------|---------------------------------------|---------------------------------------|
|                                                                                                  |                                                                                                    |                                                                       |                                                                    |              |                                       | · · · · · · · · · · · · · · · · · · · |
| ane swiadc                                                                                       | zeniodawcy                                                                                                    | (                                                                     |                                                                    |              |                                       |                                       |
| leży potwierdzić p                                                                               | rawidłowość inform                                                                                                    | nacji dotyc                                                           | zących podmiotu wyk                                                | onującego dz | ziałalność leczniczą                  |                                       |
| Dane podstawowe                                                                                  | Organ założycielski                                                                                                    | Podmiot                                                               | Osoby reprezentujące                                               | Certyfikaty  | Wpisy do rejestrów                    | Zawieszenia działalności              |
|                                                                                                  |                                                                                                    |                                                                       |                                                                    |              |                                       |                                       |
|                                                                                                  |                                                                                                    |                                                                       |                                                                    |              |                                       |                                       |
| Zapisz                                                                                           | 💥 Anuluj                                                                                                    |                                                                       |                                                                    |              |                                       |                                       |
|                                                                                                  |                                                                                                    |                                                                       |                                                                    |              |                                       |                                       |
|                                                                                                  |                                                                                                    |                                                                       |                                                                    |              |                                       |                                       |
| Podmiot vorkonuiz                                                                                | ory działalność lecz                                                                                                    | nicza                                                                 |                                                                    |              |                                       |                                       |
| r connor ny konoje                                                                               | icy actainmose react                                                                                                    | incerd                                                                |                                                                    |              |                                       |                                       |
| Тур:                                                                                             | PODMIOT PROWADZ                                                                                                    | ZĄCY APTE                                                             | KĘ/PUNKT APTECZNY                                                  |              |                                       | <b>•</b>                              |
| Rodzaj podmiotu:                                                                                 | PRZEDSIĘBIORCA (                                                                                                    | DZIAŁALNO                                                             | ŚĆ GOSPODARCZA)                                                    |              |                                       | ÷                                     |
| Forma                                                                                            | Contract of the second second s |                                                                       |                                                                    |              |                                       |                                       |
| a second a second                                                                                | OCODA ELZVICZNIA                                                                                                    |                                                                       |                                                                    |              |                                       |                                       |
| właścicielska:                                                                                   | OSOBA FIZYCZNA                                                                                                    |                                                                       |                                                                    |              |                                       | -                                     |
| właścicielska:<br>Podmiot tworzacy:                                                              | OSOBA FIZYCZNA                                                                                                    |                                                                       |                                                                    |              |                                       |                                       |
| właścicielska:<br>Podmiot tworzący:                                                              | OSOBA FIZYCZNA                                                                                                    |                                                                       |                                                                    |              | 7/0714 0047 004                       | -                                     |
| właścicielska:<br>Podmiot tworzący:                                                              | OSOBA FIZYCZNA<br>INNA INSTYTUCJA L<br>INNA KRAJOWA LUB                                                                                                    | UB OSOBA                                                              | ZNA OSOBA PRAWNA I                                                 | UB OSOBA FI  | ZYCZNA ORAZ SPÓŁ                      |                                       |
| właścicielska:<br>Podmiot tworzący:<br>Nazwa podmiotu                                            | OSOBA FIZYCZNA<br>INNA INSTYTUCJA L<br>INNA KRAJOWA LUB<br>OSOBA FIZYCZNA<br>SPÓŁ DZIELNIA                                                                                                    | UB OSOBA                                                              | ZNA OSOBA PRAWNA I                                                 | .UB OSOBA FI | ZYCZNA ORAZ SPÓŁ                      |                                       |
| właścicielska:<br>Podmiot tworzący:<br>Nazwa podmiotu<br>tworzącego:                             | OSOBA FIZYCZNA<br>INNA INSTYTUCJA L<br>INNA KRAJOWA LUB<br>OSOBA FIZYCZNA<br>SPÓŁDZIELNIA<br>SPÓŁKA AKCY, INA                                                                                                    | UB OSOBA                                                              | ZNA OSOBA PRAWNA I                                                 | UB OSOBA FI  | ZYCZNA ORAZ SPÓŁ                      |                                       |
| właścicielska:<br>Podmiot tworzący:<br>Nazwa podmiotu<br>tworzącego:                             | OSOBA FIZYCZNA<br>INNA INSTYTUCJA L<br>INNA KRAJOWA LUB<br>OSOBA FIZYCZNA<br>SPÓŁDZIELNIA<br>SPÓŁKA AKCY JNA<br>SPÓŁKA AKCY JNA Z                                                                                                    | UB OSOBA                                                              | ZNA OSOBA PRAWNA I                                                 |              | ZYCZNA ORAZ SPÓŁ                      |                                       |
| właścicielska:<br>Podmiot tworzący:<br>Nazwa podmiotu<br>tworzącego:<br>NIP:                     | OSOBA FIZYCZNA<br>INNA INSTYTUCJA L<br>INNA KRAJOWA LUB<br>OSOBA FIZYCZNA<br>SPÓŁDZIELNIA<br>SPÓŁKA AKCYJNA Z<br>SPÓŁKA CYWILNA                                                                                                    | UB OSOBA<br>ZAGRANIC<br>UDZIAŁEM                                      | IZNA OSOBA PRAWNA I                                                | UB OSOBA FI  | ZYCZNA ORAZ SPÓŁ                      |                                       |
| właścicielska:<br>Podmiot tworzący:<br>Nazwa podmiotu<br>tworzącego:<br>NIP:                     | OSOBA FIZYCZNA<br>INNA INSTYTUCJA L<br>INNA KRAJOWA LUB<br>OSOBA FIZYCZNA<br>SPÓŁDZIELNIA<br>SPÓŁKA AKCYJNA<br>SPÓŁKA AKCYJNA Z<br>SPÓŁKA JAWNA                                                                                                    | UB OSOBA<br>ZAGRANIC<br>UDZIAŁEM                                      | ZNA OSOBA PRAWNA I<br>JEDNOSTKI SAMORZĄĽ                           | UB OSOBA FI  | ZYCZNA ORAZ SPÓŁ<br>ALNEGO ALBO PAŃSI |                                       |
| właścicielska:<br>Podmiot tworzący:<br>Nazwa podmiotu<br>tworzącego:<br>NIP:<br>REGON:           | OSOBA FIZYCZNA<br>INNA INSTYTUCJA L<br>INNA KRAJOWA LUB<br>OSOBA FIZYCZNA<br>SPÓŁKA AKCYJNA Z<br>SPÓŁKA AKCYJNA Z<br>SPÓŁKA AKCYJNA Z<br>SPÓŁKA AKCYJNA Z<br>SPÓŁKA AKCYJNA S<br>SPÓŁKA KOMANDYT                                                                                                    | UB OSOBA<br>ZAGRANIC<br>UDZIAŁEM<br>OWA                               | IZNA OSOBA PRAWNA I<br>JEDNOSTKI SAMORZĄĽ                          | UB OSOBA FI  | ZYCZNA ORAZ SPÓŁ<br>ALNEGO ALBO PAŃSI |                                       |
| właścicielska:<br>Podmiot tworzący:<br>Nazwa podmiotu<br>tworzącego:<br>NIP:<br>REGON:           | OSOBA FIZYCZNA<br>INNA INSTYTUCJA L<br>INNA KRAJOWA LUB<br>OSOBA FIZYCZNA<br>SPÓŁKA AKCYJNA<br>SPÓŁKA AKCYJNA S<br>SPÓŁKA AKCYJNA S<br>SPÓŁKA AKCYJNA S<br>SPÓŁKA KOMANDYT<br>SPÓŁKA KOMANDYT<br>SPÓŁKA KOMANDYT                                                                                                    | UB OSOBA<br>ZAGRANIC<br>UDZIAŁEM<br>OWA<br>OWO-AKCY                   | IZNA OSOBA PRAWNA I<br>JEDNOSTKI SAMORZĄC                          | UB OSOBA FI  | ZYCZNA ORAZ SPÓŁ<br>ALNEGO ALBO PAŃST |                                       |
| właścicielska:<br>Podmiot tworzący:<br>Nazwa podmiotu<br>tworzącego:<br>NIP:<br>REGON:           | OSOBA FIZYCZNA<br>INNA INSTYTUCJA L<br>INNA KRAJOWA LUB<br>OSOBA FIZYCZNA<br>SPÓŁKA AKCYJNA<br>SPÓŁKA AKCYJNA Z<br>SPÓŁKA CYWILNA<br>SPÓŁKA KOMANDYTI<br>SPÓŁKA KOMANDYTI<br>SPÓŁKA KOMANDYTI<br>SPÓŁKA PARTNERSJ                                                                                                    | UB OSOBA<br>ZAGRANIC<br>UDZIAŁEM<br>OWA<br>OWO-AKCY                   | IZNA OSOBA PRAWNA I<br>JEDNOSTKI SAMORZĄĽ                          | UB OSOBA FI  | ZYCZNA ORAZ SPÓŁ                      |                                       |
| właścicielska:<br>Podmiot tworzący:<br>Nazwa podmiotu<br>tworzącego:<br>NIP:<br>REGON:<br>Nazwa: | OSOBA FIZYCZNA<br>INNA INSTYTUCJA L<br>INNA KRAJOWA LUB<br>OSOBA FIZYCZNA<br>SPÓŁKA AKCYJNA<br>SPÓŁKA AKCYJNA Z<br>SPÓŁKA CYWILNA<br>SPÓŁKA KOMANDYT<br>SPÓŁKA KOMANDYT<br>SPÓŁKA KOMANDYT<br>SPÓŁKA Z OGRANIC                                                                                                    | UB OSOBA<br>ZAGRANIC<br>UDZIAŁEM<br>OWA<br>OWO-AKCY<br>(A<br>ZONA ODP | ZNA OSOBA PRAWNA I<br>JEDNOSTKI SAMORZĄĽ<br>JNA<br>DWIEDZIALNOŚCIA | UB OSOBA FI  | ZYCZNA ORAZ SPÓŁ<br>ALNEGO ALBO PAŃST |                                       |

Podmiot tworzący: puste (nie należy uzupełniać)

Nazwa podmiotu tworzącego : puste (nie należy uzupełniać)

NIP: należy wpisać nadany przez organ rejestrujący NIP

**REGON :** należy wpisać nadany przez GUS 9 – cio cyfrowy numer REGON (bez rozszerzenia)

**Nazwa:** należy wpisać dokładnie taką nazwę jaka jest wpisana w rubryce "nazwa podmiotu" w rejestrze REGON (w razie wątpliwości można skorzystać z serwisu <u>http://www.stat.gov.pl/regon/</u>)

| Portal Po                     | tencjału wersta 2.0294 1                                       |                        |                      |                          | •           |
|-------------------------------|----------------------------------------------------------------|------------------------|----------------------|--------------------------|-------------|
| Portal Potencjału >> D        | ne świadczeniodawcy                                            |                        |                      | Powrót   Pomo            | c   Wyloguj |
| Dane świado                   | zeniodawcy                                                     |                        |                      |                          |             |
| Należy potwierdzić j          | rawidłowość informacji dotyczących podr                        | niotu wykonującego dz  | ziałalność leczniczą |                          |             |
| Dane podstawowe               | Organ założycielski Podmiot Osoby repr                         | ezentujące Certyfikaty | Wpisy do rejestrów   | Zawieszenia działalności |             |
| V Zapisz                      | 🔀 Anuluj                                                       |                        |                      |                          |             |
| Podmiot wykonuj               | cy działalność leczniczą                                       |                        |                      |                          |             |
| Typ:                          | PODMIOT PROWADZĄCY APTEKĘ/PUNKT AP                             | TECZNY                 |                      | •                        |             |
| Rodzaj podmiotu:              | PRZEDSIĘBIORCA (DZIAŁALNOŚĆ GOSPOD.                            | ARCZA)                 |                      | -                        |             |
| Forma<br>właścicielska:       | SPÓŁKA CYWILNA                                                 |                        |                      | -                        |             |
| Podmiot tworzący:             |                                                                |                        |                      | *                        |             |
| Nazwa podmiotu<br>tworzącego: | ~                                                              |                        |                      |                          |             |
| NIP:                          | 631-54-34-753                                                  |                        |                      |                          |             |
| REGON:                        | 234445981                                                      |                        |                      |                          |             |
| Nazwa:                        | PPHU CORESS<br>Katarsyna Bartosik,<br>Magdalena Wójcik<br>s.c. |                        |                      |                          |             |

Kod terytorialny, Miejscowość: należy kliknąć po prawej stronie okienka aby otworzyć okno umożliwiające wybór właściwego kodu terytorialnego.

| Podmiot wykonuj               | jący działalność leczniczą               |          |
|-------------------------------|------------------------------------------|----------|
| түр:                          | PODMIOT PROWADZĄCY APTEKĘ/PUNKT APTECZNY |          |
| Rodzaj podmiotu:              | PRZEDSIĘBIORCA (DZIAŁALNOŚĆ GOSPODARCZA) | <b>.</b> |
| Forma<br>właścicielska:       | OSOBA FIZYCZNA                           |          |
| Podmiot tworzący:             |                                          | Ŧ        |
| Nazwa podmiotu<br>tworzącego: | ×                                        |          |
| NIP:                          |                                          |          |
| REGON:                        |                                          |          |
| Nazwa:                        | <del>【】</del>                            |          |
| Kod terytorialny;             |                                          |          |
| Miejscowość:                  |                                          |          |
| Ulica:                        |                                          |          |

Po kliknięciu we wskazane miejsce otworzy się okno jak poniżej. Należy w pierwszej kolejności kliknąć w znak "+" przy nazwie województwa. Rozwinie się wtedy lista powiatów. Po wybraniu odpowiedniego powiatu pojawi się lista gmin z której należy wybrać właściwą zgodnie z wpisem do rejestru REGON.

| ortal Potencjału >> | > Da | ne świ | iadczeniodawcy                                            |                |                     |                            |                      |                       | Powrót  | :   Pomoc | Wylog |
|---------------------|------|--------|-----------------------------------------------------------|----------------|---------------------|----------------------------|----------------------|-----------------------|---------|-----------|-------|
| ane świa            | d    | cze    | niodawcv                                                  |                |                     |                            |                      |                       |         |           |       |
|                     |      |        |                                                           |                |                     |                            |                      |                       |         |           |       |
| lezy potwierdzi     | ch   |        | ik kodów tomtoriali                                       | web            |                     |                            | and the later of the |                       |         |           |       |
| Dane podstaw        | 31   | own    | ik kouow terytoriali                                      | iycii          |                     |                            |                      |                       |         |           |       |
|                     | 1    |        |                                                           |                |                     | 6 - 101 I                  |                      | and the second second | ans:    |           |       |
| Zapisz              | (    | 77     | <ul> <li>Zamiast siedmioc<br/>zakończone '4' -</li> </ul> | obszar miejski | gminy albo '5' - ob | yrrą 3 nak<br>szar wiejski | gminy                | oapowiednio ko        | юу      |           |       |
|                     |      | -      |                                                           |                |                     |                            |                      |                       |         |           |       |
| Podmiot wyko        | _    |        |                                                           |                |                     |                            |                      |                       |         | -         |       |
| Typ:                |      | Kod    | Nazwa                                                     |                |                     |                            |                      |                       |         |           |       |
| Rodzaj podmiotu     | -    | BD     | brak danych                                               | Wybierz        |                     |                            |                      |                       |         |           |       |
| Forma               | 1    | 02     | DOLNOŚLĄSKIE                                              |                |                     |                            |                      |                       |         |           |       |
| właścicielska:      | +    | 04     | KUJAWSKO-POMORSKIE                                        |                |                     |                            |                      |                       |         | E         |       |
| Podifiloc cworząc   | +    | 06     | LUBELSKIE                                                 |                |                     |                            |                      |                       |         |           |       |
| Nazwa podmiotu      | +    | 08     | LUBUSKIE                                                  |                |                     |                            |                      |                       |         |           |       |
| tworzącego:         | +    | 10     | ŁÓDZKIE                                                   |                |                     |                            |                      |                       |         |           |       |
|                     | +    | 12     | MAŁOPOLSKIE                                               |                |                     |                            |                      |                       |         | -         |       |
| NIP:                | +    | 14     | MAZOWIECKIE                                               |                |                     |                            |                      |                       |         | -         |       |
| REGON:              | +    | 16     | OPOLSKIE                                                  | _              |                     |                            |                      |                       |         | -         |       |
|                     | +    | 18     | PODKARPACKIE                                              | _              |                     |                            |                      |                       |         | <u></u>   |       |
| Nazwa:              | +    | 20     | PODLASKIE                                                 |                |                     |                            |                      |                       |         | -         |       |
|                     | +    | 22     | ÉLACIZE                                                   |                | 101 2020 00         |                            |                      | 1                     |         | =         |       |
| Kod terytorialny:   |      | 24     | SLĄSKIE                                                   | - 2401         | będziński           | -                          | 2401011              | Będzin                | Wybierz |           |       |
| Miejscowość:        | ብ    | •      |                                                           | 47             |                     | -                          | 2401042              | Bobrowniki            | Wybierz |           |       |
| Ulica:              | ч    |        |                                                           | -              |                     | -                          | 2401021              | Czeladż               | Wybierz |           |       |
| Numer domu:         |      |        |                                                           |                |                     | -                          | 2401052              | Mierzęcice            | Wybierz |           |       |
| Numer lokalu:       |      |        |                                                           |                |                     | _                          | 2401062              | Psary                 | Wybierz |           |       |
| Kod pocztowy:       |      |        |                                                           |                |                     | 5                          | 2401074              | Siewierz              | Wybierz |           |       |
| Poczta:             |      |        |                                                           |                |                     |                            | 2401075              | Siewierz              | Wybierz |           |       |
| Telefon:            | •    |        |                                                           |                | III                 | []                         | 2401081              | Sławków               | Wybierz |           |       |
| Fave                |      |        |                                                           |                |                     |                            |                      |                       |         |           |       |
|                     |      |        |                                                           |                |                     |                            |                      |                       |         |           |       |

Podobnie należy postąpić w celu uzupełnienia rubryki "miejscowość". Z listy należy wybrać właściwą nazwę miejscowości (nie dzielnicy!).

Ulica, Numer domu, Numer lokalu, Kod pocztowy, Poczta: należy podać dane adresowe <u>siedziby firmy</u> zgodnie z wpisem do rejestru REGON.

Telefon, Fax, E-Mail: należy podać dane kontaktowe do siedziby firmy .

Po uzupełnieniu opisanych rubryk należy potwierdzić dane klikając w kwadracik obok wpisu "Potwierdzam prawidłowość informacji" który znajduje się pod tabelką a następnie kliknąć "zapisz" powyżej tabelki. Zakładka powinna wyglądać jak poniżej.

| tal Dotoncialu a a            | ana éwiadenniadaw    |              |                                                                                                    |              |                     | Douviét   De            | mor L Woder |
|-------------------------------|----------------------|--------------|----------------------------------------------------------------------------------------------------|--------------|---------------------|-------------------------|-------------|
| rtai Potencjału >> L          | vane swiadczeniodawi | LY           |                                                                                                    |              |                     | Powrot   Po             | moc į wyrog |
| ane świado                    | czeniodawo           | CY .         |                                                                                                    |              |                     |                         |             |
| leży potwierdzić j            | prawidłowość info    | rmacji dotyc | zących podmiotu wyk                                                                                                    | onującego dz | iałalność leczniczą |                         |             |
| Dane podstawowe               | Organ założycielsk   | Podmiot      | Osoby reprezentuiace                                                                                                    | Certyfikaty  | Wpisy do rejestrów  | Zawieszenia działalnośc | T           |
|                               |                      |              | and the second second s | and the set  |                     |                         |             |
| Zapisz                        |                      |              |                                                                                                    |              |                     |                         |             |
|                               |                      |              |                                                                                                    |              |                     |                         |             |
| Dedmint undermi               | innu deinlalanéé la  |              |                                                                                                    |              |                     |                         |             |
| Podmiot wykonuj               | acy oziałalność le   | czniczą      |                                                                                                    |              |                     |                         |             |
| Тур:                          | PODMIOT PROWA        | DZĄCY APTE   | KE/PUNKT APTECZNY                                                                                                    |              |                     | •                       |             |
| Rodzaj podmiotu:              | PRZEDSIĘBIORC/       | A (DZIAŁALNO | ŚĆ GOSPODARCZA)                                                                                                    |              |                     | <b>•</b>                |             |
| Forma<br>właścicielska:       | OSOBA FIZYCZNA       | 4            |                                                                                                    |              |                     | -                       |             |
| Podmiot tworzacy:             |                      | 01           |                                                                                                    |              |                     | *                       |             |
|                               |                      |              |                                                                                                    |              |                     |                         |             |
| Nazwa po <mark>dm</mark> iotu |                      | 17 C         |                                                                                                    |              |                     |                         |             |
| tworzącego:                   |                      | -            |                                                                                                    |              |                     |                         |             |
| NIP:                          | 625,105,58,78        | _            |                                                                                                    |              |                     |                         |             |
| REGON:                        | 275554455            |              |                                                                                                    |              |                     |                         |             |
|                               | lan Kowalski         | -            |                                                                                                    |              |                     |                         |             |
| Nazwa:                        | dainto iracite       |              |                                                                                                    |              |                     |                         |             |
|                               |                      | -            |                                                                                                    |              |                     |                         |             |
| Kod terytorialny:             | 2469011              | Katowice     |                                                                                                    |              |                     |                         |             |
| Miejscowość:                  | 0937474              | Katowice     |                                                                                                    |              |                     |                         |             |
| Ulica:                        | Graniczna            | _1           |                                                                                                    |              |                     |                         |             |
| Numer domu:                   | 96                   | _            |                                                                                                    |              |                     |                         |             |
| Numer lokalu:                 | 4                    |              |                                                                                                    |              |                     |                         |             |
| Kod pocztowy:                 | 41-504               |              |                                                                                                    |              |                     |                         |             |
| Poczta:                       | Katowice             | _            |                                                                                                    |              |                     |                         |             |
| Telefon:                      | +48 32 255 55 55     | _            |                                                                                                    |              |                     |                         |             |
| Fax:                          | +48 32 255 55 58     |              |                                                                                                    |              |                     |                         |             |
| E-Mail:                       | aptekakowalski@op    | o.pl         |                                                                                                    |              |                     |                         |             |

W przypadku kiedy dane apteki /punktu aptecznego były już uzupełnione i są poprawne należy jedynie potwierdzić prawidłowość wpisanych informacji.

Prosimy o dołożenie szczególnej staranności w uzupełnianiu danych pomiotu, gdyż będą to dane drukowane na umowie na realizację recept refundowanych.